Select the Faculty Login on das.nmsu.edu. Then select Alternative Testing under Home.

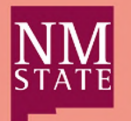

**Disability Access Services** 

On this page, you will see the number of courses w/out an agreement, click on the blue link and then scroll down to our courses.

## How to fill out the Alternative Testing Agreement

There will be three screens you will see while filling out the agreement. Please follow the prompts. On the final screen, you will need to add each quiz and exam.

2

You can always modify these details if there are changes. Once a student schedules an exam and it is approved, you will be able to upload the exam under Alternative Testing on AIM.

Δ

To upload an exam, go to Alternative Testing on AIM. There will be a box with a yellow header titled "Exams Without Files Uploaded." Below that, there will be a section "Upcoming Exam File Upload." Select file and upload.

If you have any questions, please contact our office.